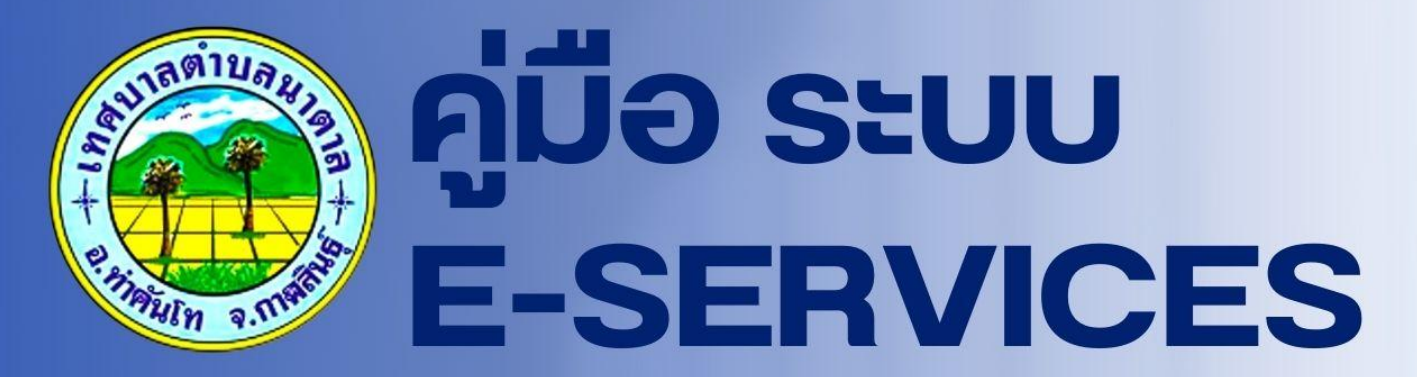

# **เทศบาลตำบลนาตาล** อำเภอท่าคันโท จังหวัดกาฬสินธุ์

# ระบบบริการประชาชน ONLINE

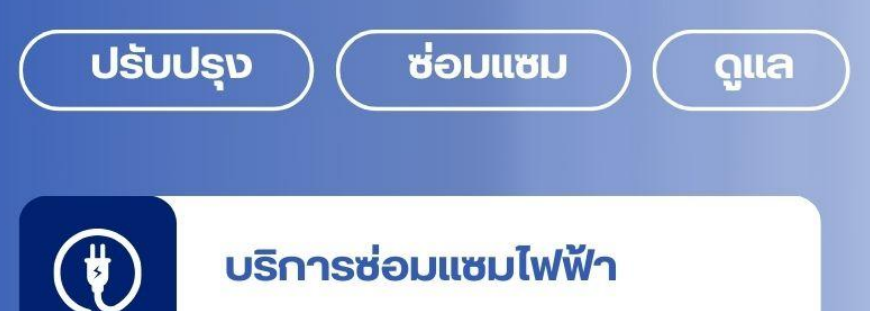

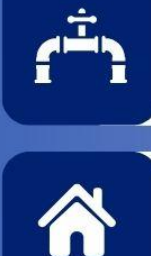

บริการซ่อมแซมประปา

ด้านสารารสุงและสิ่งแวดล้อม

# สแกนลงทะเบียน Online

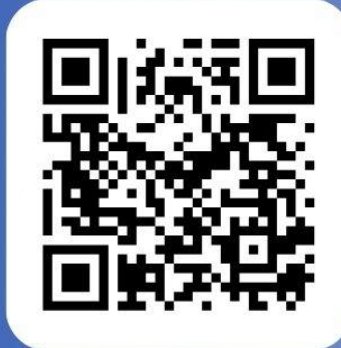

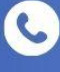

0-4384-0929

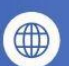

www.natal.go.th

# ขั้นตอนการลงทะเบียนการเข้าใช้งานระบบ E-services

- เข้าเว็บไซต์ → www.natal.go.th
- 1. คลิกเลือก → E-services ด้านล่างเว็บไซต์ ตรงหัวข้อสำหรับประชาชน
- 2. ไปที่หัวข้อระบบบริการออนไลน์ e-Service แล้วเลือกบริการที่ต้องการด้านขวามือ

|                                                   | 🗮 เมนูหลัก       | 🗖 โครงสร้างส่วนราชการ                                    | 😃 สำหรับประชาชน | 😇 ร่วมกิจกรรมกับเทศบาลต่าบลนาตาล                                                                                                    | 🎒 การดำเนินงาน                                                                                                    | 🔶 การท่องเที่ยว                        |                                                    |                                  |
|---------------------------------------------------|------------------|----------------------------------------------------------|-----------------|----------------------------------------------------------------------------------------------------|----------------------------------------------------------------------------------------------------|----------------------------------------|----------------------------------------------------|----------------------------------|
| สำหรับประชาชน                                     |                  |                                                          |                 |                                                                                                    |                                                                                                    |                                        |                                                    |                                  |
| 🕋 ສາຍຕຣນ                                          |                  | Soulaú Onlin                                             | eu<br>®         | ร้องเรียนการทุจริต<br>ของเจ้าหน้าที่                                                                                                    | ٩                                                                                                    | สูนย์บริการ<br>อังมูลข่าวสาร           |                                                    |                                  |
| 🍿 <mark>สมุดเยี่ยม</mark><br>องชื่อเข้ายนหน่วยงาน |                  | 🐞 แบบสำ<br>อามคัดเห็น                                    | เรวจ            | 😂 <mark>ແບບສຳຣວຈ</mark><br>ຄາມໜ້າຫາດ                                                                                                    |                                                                                                    | 🧽 กระดาน<br><sub>สนทนาแลกเปลี่ยน</sub> |                                                    |                                  |
| e-service<br>องทะเนียนรับความช่วย                 | เหลือ            | แบบคำรัส<br>ขอรับความช่ว                                 | วป<br>วยเหลือ   |                                                                                                    |                                                                                                    |                                        |                                                    |                                  |
| າະບ                                               | บบริการออนไ      | ลน์ (E-services)                                         |                 |                                                                                                    |                                                                                                    |                                        |                                                    |                                  |
|                                                   | າະບນ<br>e−SER    | บริการออนไลน์<br>VICES<br><sub>ชุบริการเพิ่มเติมรั</sub> | í<br>=          | <ul> <li>มบะคำร้องขอรับความช่น</li> <li>ระบบขอความอนุเคราะห์ป</li> <li>มบบค่อร์มรับสมัครบัตรียา</li> <li>มบบค่าร้องขอดัดดันไม้และ</li> <li>มบบคำร้องขอดัดดันไม้และ</li> <li>มบบคำร้องขอดัดดันไม้และ</li> <li>มบบคำร้องขอดัดดันไฟฟ้าโด</li> <li>จองหิวออนไลน์เพื่อเข้ารับบ</li> </ul>              | เหลือของประชาชน<br>ก็เพื่ออุปโภคบริโภค<br>ผูนย์พัฒนาเด็กเล็ก<br>จัดเก็บกึ่งไม้<br>ขยะ<br>มไฟฟ้าสาธารณะ<br>มริการจากหน่วยงาน |                                        |                                                    |                                  |
|                                                   | ข้อมูล<br>online | ข่าวสารออนไล<br>e information<br>ขัญสข่างการทั่งเติ      | น์<br>ม≡        | <ul> <li>ชี ข่องทางร้องเรียนการบริหา</li> <li>ชั กาม-ตอบ Q&amp;A สอบถามขั</li> <li>ชั ร้องเรียน online</li> <li>ชั ข่องทางการบังฟังความคิด</li> <li>ชี ข่องทางการบังฟังความคิด</li> <li>ชี ขบย์บริการข้อมูลข่าวสาร</li> <li>ชั สายตรงผู้บริหาร</li> <li>ชั ร้องเรียนการพูงร้อดเจ้าหน้า</li> </ul> | รงาบบุคคล<br>อมูลต่างๆ online<br>เห็นจากประชาชน<br>ที่ประพฤติมิชอบ onli                                                     | ne                                     | แบทกับหน่<br>เทศบาลตำบ<br>อินดีให้บริกา<br>เริ่มแป | ערנעל:<br>הרפעל:<br>מוזידה<br>לל |
| 0                                                 |                  |                                                          | 0               |                                                                                                    |                                                                                                    |                                        |                                                    | -                                |
| คลิก e-Service                                    |                  |                                                          |                 | ไปที่หัวข้อระบบบ์                                                                                                    | ริการออน                                                                                                    | ไลน์ e-Service                         | e                                                  |                                  |
|                                                   |                  |                                                          |                 | เลือกบริการที่ต่                                                                                                    | ข้องการด้า                                                                                                    | านขวามือ                               |                                                    |                                  |

| 🔋 เทศบาลตำบลนาตาล อำเภอท่าด้นโท 🛛 🗙                                                  | 🌀 เหสบาลตำบลนาตาล อำเภอท่าดันโท 🛛 🗙                             | +                                       |                       | - Ō                             |
|--------------------------------------------------------------------------------------|-----------------------------------------------------------------|-----------------------------------------|-----------------------|---------------------------------|
| C C natal.go.th/index/re                                                             | gister/                                                         |                                         | * 🥃                   | Chrome เวอร์ชั่นใหม่พร้อมใช้งาน |
|                                                                                      |                                                                 |                                         |                       |                                 |
| ะบบบริการออนไลน์เพิ่มเติม                                                            |                                                                 |                                         |                       |                                 |
| ช่องทางร้องเรียน                                                                     | แบบคำร้อง                                                       | ระบบขอคว                                | มท แบ                 | บฟอรํมรับ                       |
| การบริหารงานบุคคล                                                                    | ขอรับความช่วยเหลือของ<br>ประทาทน                                | อนุเคราะห                               | สมั                   | คร                              |
|                                                                                      |                                                                 | น เพยยุบษ                               | IM มายาด นักเรี       | ้ยนศูนย์พัฒนาเด็กเล็ก           |
| แบบคำร้อง                                                                            | แบบคำร้อง                                                       | แบบคำร้อ                                | เงขอซ่อม ออ           | งคิวออนไลน์                     |
| ขอตัดตันไม้และจัดเก็บกิ่ง                                                            | ขอรับบริการถังขยะ                                               | ไฟฟ้า                                   | เพื่อเ                | ข้ารับบริการจากหน่วย            |
| ไม้                                                                                  |                                                                 | โคมไฟฟ้า                                | สาธารณะ งาน           |                                 |
|                                                                                      |                                                                 |                                         |                       |                                 |
|                                                                                      |                                                                 | E-services                              |                       |                                 |
|                                                                                      | ระบบบรก                                                         | ารประชาชน ONLINE                        |                       |                                 |
| รายละเอียดการให้บริการดังนี้                                                         | dd y y .e.ve                                                    | • 2 el                                  |                       |                                 |
| <ol> <li>1.การไห้คำแนะนำด้านกฎหมา</li> <li>ว.การให้คำปรึกษาแนะนำด้านกฎหมา</li> </ol> | มที่เกี่ยวข้องกับการปฏิบัติงานตาม<br>มหะเบียงและการทั่วระการใหญ | มอำนาจหน้าที่ของเทศ<br>นาลต่ำนอนอตาอ    | บาลต้าบลนาตาล         |                                 |
| <ol> <li>2.การเทศาบรกษาแนะนาการ</li> <li>3.การขอใช้บริการ (หอประชม</li> </ol>        | นทะเบยนและการชาระภาษเทศ<br>อาคาร สถานที่ เครื่องจักรกล งาน      | บ เลต เบลน เต เล<br>เบรรเทาสาธารณภัย) ใ | นความดแลของเทศบาลต่ำเ | ลนาตาล                          |
| 4.การชำระภาษีบำรุ่งเทศบาลต์                                                          | าบลนาตาล                                                        |                                         | a)                    |                                 |
| คู่มือการใช้งานระบบ E-serv                                                           | ces                                                             | 5                                       | กรอกข้อมูลให้คร       | บถ้วนทุกหัวข้อ                  |
| ข้อมูลทั่วไป                                                                         |                                                                 | <u> </u>                                | •                     |                                 |
| คำนำหน้า                                                                             | ชื่อ                                                            | สกุล                                    | อายุ                  |                                 |
|                                                                                      |                                                                 |                                         |                       |                                 |
| บ้านเลขที่                                                                           | หมู่ที่                                                         |                                         | ถนน                   |                                 |
|                                                                                      |                                                                 |                                         |                       |                                 |
| ตำบล                                                                                 | อำเภอ                                                           |                                         | จังหวัด               |                                 |
|                                                                                      |                                                                 |                                         |                       |                                 |
| หมายเลขบัตรประจำตัวประ                                                               | ชาชน                                                            | โทรศัพท์                                |                       |                                 |
|                                                                                      |                                                                 |                                         |                       |                                 |
| บคคลที่สามารถติดต่อได้                                                               |                                                                 |                                         |                       |                                 |
| ้ คำนำหน้า                                                                           | ชื่อ                                                            | สกุล                                    | เบอร์โท               | รศัพท์                          |
|                                                                                      |                                                                 |                                         |                       |                                 |
|                                                                                      |                                                                 |                                         |                       |                                 |
| มีความประสงค์ให้ เทศบาลตำเ                                                           | เลนาตาล ดังนี้                                                  |                                         |                       |                                 |
| กรุณาเลือกรายการที่ต้องการ                                                           |                                                                 |                                         |                       | ~                               |
| รายละเอียดการให้ความช่วยเห                                                           | ลือ                                                             |                                         |                       |                                 |
|                                                                                      |                                                                 |                                         |                       |                                 |
|                                                                                      |                                                                 |                                         |                       |                                 |
|                                                                                      |                                                                 |                                         |                       | 10                              |
| 2725                                                                                 |                                                                 |                                         |                       |                                 |
| 5105                                                                                 |                                                                 |                                         | ยับการลงทะเบียบ       |                                 |
| ใส่ code:                                                                            |                                                                 |                                         |                       |                                 |
| ข้าพเจ้าขอรับรองว่าข้อควา                                                            | มข้างต้นเป็นความจริงทกประกา                                     | 5                                       |                       |                                 |
| (ระบบจะทำการบันทึกหมายเล                                                             | ข ip ของท่านเพื่อการตรวจสอบข้                                   | ໂອນູລ)                                  |                       |                                 |
|                                                                                      |                                                                 | - 4                                     |                       |                                 |
|                                                                                      |                                                                 | 10050 99441 9 1819 1                    |                       |                                 |

เข้าสู่หน้าบริการ E-Service ระบบบริการประชาชน Online 🗲 คลิกเลือกบริการที่ต้องการ

### กรอกข้อมูลให้ครบ

### ข้อมูลทั่วไป

- คำนำหน้า ชื่อ สกุล อายุ
- บ้านเลขที่ หมู่ที่ ถนน ตำบล อำเภอ จังหวัด
- หมายเลขบัตรประจำตัวประชาชน โทรศัพท์

#### บุคคลที่สามารถติดต่อได้

คำนำหน้า ชื่อ - สกุล โทรศัพท์

### มีความประสงค์ให้ ทางหน่วยงาน ดำเนินการช่วยเหลือ ดังนี้

- คลิกเลือกรายการที่ต้องการให้ช่วยเหลือ

#### รายละเอียดการขอรับบริการ

- กรอกรายละเอียดที่ต้องการให้ความช่วยเหลือ

### ใส่ code ตัวเลข 4 หลัก

**คลิกเครื่องหมายถูกช่องสี่เหลี่ยม** ข้าพเจ้าขอรับรองว่าข้อความข้างต้นเป็นความจริงทุกประการ

กด ยืนยันการลงทะเบียน

|                                                   | คลิกกลับหน้าหลัก                                                                           |
|---------------------------------------------------|--------------------------------------------------------------------------------------------|
| เทศบาลดำบลนาตาล<br>อำเภอท่าคันโท จังหวัดกาหสินธุ์ |                                                                                            |
|                                                   | ได้รับข้อมูลของท่านแล้ว<br>เจ้าหน้าที่จะติดต่อเพื่อประสานงานกับท่านไดยเร็ว<br>กลับหน้าหลัก |
|                                                   | กลับหน้าหลัก                                                                               |

คลิกกลับหน้าหลัก / เสร็จสิ้นการลงทะเบียน เมื่อได้รับข้อมูลแล้วเจ้าหน้าที่จะท าการติดต่อ ประสานงานโดยเร็ว

# แบบคำร้องขอรับความช่วยเหลือประชาชน

| เทศบาลตำบลนาตาล<br>อำเภอท่าคันโท จังหว่                                              | า<br>วัดกาฬสินธุ์                                               |                        |                               |
|--------------------------------------------------------------------------------------|-----------------------------------------------------------------|------------------------|-------------------------------|
|                                                                                      |                                                                 |                        | กรอกข้อมูลให้ครบถ้วนทุกหัวข้อ |
|                                                                                      | แบบคำร้องขอรั                                                   | ับความช่วยเหลือประชาชน | u                             |
| ข้อมูลทั่วไป คู่มือการใช้งานระบบ E                                                   | -services                                                       |                        |                               |
| คำนำหน้า                                                                             | ชื่อ                                                            | สกุล                   | อายุ                          |
|                                                                                      |                                                                 |                        |                               |
| บ้านเลขที่                                                                           | หมู่ที่                                                         |                        | ถนน                           |
| •                                                                                    | •                                                               |                        |                               |
| ตาบล                                                                                 | อาเภอ                                                           |                        | จงหวด                         |
| หมายเลขบัตรประจำตัวประชาชน                                                           |                                                                 | โทรศัพท์               |                               |
|                                                                                      |                                                                 |                        |                               |
| <mark>สำเนาบัตรประจำตัวประชาชน</mark> (ไฟล์ j<br>เลือกไฟล์ ไม่ได้เลือกไฟล์ใด         | pg ขนาดไฟล์ไม่เกิน 10 MB)                                       |                        |                               |
| <b>สำเนาทะเบียนบ้าน</b> (ไฟล์ jpg ขนาดไง                                             | ฟล์ไม่เกิน 10 MB)                                               |                        |                               |
| เลือกไฟล์ ไม่ได้เลือกไฟล์ใด                                                          |                                                                 |                        |                               |
| <b>ภาพถ่าย</b> (ไฟล์ jpg ขนาดไฟล์ไม่เกิน 1                                           | 0 MB)                                                           |                        |                               |
| เลือกไฟล์ ไม่ได้เลือกไฟล์ใด                                                          |                                                                 |                        |                               |
| <b>เอกสารอื่นๆ</b> (ไฟล์ jpg ขนาดไฟล์ไม่เกิ                                          | u 10 MB)                                                        |                        |                               |
| เลือกไฟล์ ไม่ได้เลือกไฟล์ใด                                                          |                                                                 |                        |                               |
| บ้าพเจ้าขอรับรองว่าข้อความข้าง<br>(ระบบจะทำการบันทึกหมายเลข ip ข<br>8450<br>ใส code: | <b>ท้นเป็นความจริงทุกประการ</b><br>องท่านเพื่อการตรวจสอบข้อมูล) | ยื่นคำร้อง             |                               |
|                                                                                      |                                                                 | ยื่นคำร้อง             |                               |

### ข้อมูลทั่วไป

- คำนำหน้า ชื่อ สกุล อายุ
- บ้านเลขที่ หมู่ที่ ถนน ตำบล อำเภอ จังหวัด
- หมายเลขบัตรประจำตัวประชาชน โทรศัพท์

### เรื่องที่ขอความช่วยเหลือ

- กรอกรายละเอียดที่ต้องการให้ความช่วยเหลือ

#### เอกสารขอรับความช่วยเหลือ (ไฟล์ jpg ขนาดไฟล์ไม่เกิน 10 MB)

- สำเนาบัตรประจำตัวประชาชน
- สำเนาทะเบียนบ้าน
- ภาพถ่าย
- เอกสารอื่นๆ

### **คลิกเครื่องหมายถูกช่องสี่เหลี่ยม** ข้าพเจ้าขอรับรองว่าข้อความข้างต้นเป็นความจริงทุกประการ

ใส่ code ตัวเลข 4 หลัก

กด ยื่นคำร้อง

คลิกกลับหน้าหลัก / เสร็จสิ้นการลงทะเบียน

# แบบคำร้องขอความอนุเคราะห์น้ำเพื่ออุปโภคบริโภค

| อำเภอท่าคัน                                    | แรกแกกที่ยะพุษภูฏญาห                     |                             |           |
|------------------------------------------------|------------------------------------------|-----------------------------|-----------|
|                                                | แบบคำร้อง                                | ขอความอนุเคราะห์น้ำเพื่ออุป | โภคบริโภศ |
| ข้อมูลผู้ขอ คู่มือการใช้งา                     | นระบบ E-services                         |                             |           |
| คำนำหน้า                                       | ชื่อ                                     | สกุล                        | อายุ      |
| บ้านเลขที่                                     | หมู่ที่                                  |                             | ถนน       |
| ตำบล                                           | อำเส                                     | อ                           | จังหวัด   |
| โทรศัพท์                                       |                                          |                             |           |
|                                                | . मा.स. मा.समाल्ड                        |                             |           |
| สาเนาบตรบระจาตวบระช<br>เลือกไฟล์ ไม่ได้เลือกไฟ | <b>าชน</b> (เพล jpg ขนาดเพลเมเกน<br>ล์ใด | 10 MB)                      |           |
| 🗌 ข้าพเจ้าขอรับรองว่าข้เ                       | อความข้างต้นเป็นความจริงทกป              | ระการ                       |           |
| (ระบบจะทำการบันทึกหม                           | ายเลข ip ของท่านเพื่อการตรวจส            | รอบข้อมูล)                  |           |
| 6125                                           |                                          | ยีนค้าร้อง                  |           |
| ोत्र code:                                     |                                          |                             | -         |

#### ข้อมูลผู้ขอ

- คำนำหน้า ชื่อ สกุล อายุ
- บ้านเลขที่ หมู่ที่ ถนน ตำบล อำเภอ จังหวัด
- หมายเลขบัตรประจำตัวประชาชน โทรศัพท์

#### เอกสารขอรับความช่วยเหลือ (ไฟล์ jpg ขนาดไฟล์ไม่เกิน 10 MB)

- สำเนาบัตรประจำตัวประชาชน

**คลิกเครื่องหมายถูกช่องสี่เหลี่ยม** ข้าพเจ้าขอรับรองว่าข้อความข้างต้นเป็นความจริงทุกประการ

ใส่ code ตัวเลข 4 หลัก

กด ยื่นคำร้อง

คลิกกลับหน้าหลัก / เสร็จสิ้นการลงทะเบียน

# แบบฟอร์มรับสมัครนักเรียนศูนย์พัฒนาเด็กเล็ก

|                                       | ในสังกัด                       | สมัครเพื่อเข้าเรียน<br>เทศบาลตำบลนาตาล | เในศูนย์พัฒนาเด็กเล็ก<br>۱ อำเภอท่าคันโท จังหวั | ดก กรอกข้อมูลให้ครบถ้วน |
|---------------------------------------|--------------------------------|----------------------------------------|-------------------------------------------------|-------------------------|
| ข้อมลผ้สมัคร ค่มือการใช้              | ้งานระบบ F-services            |                                        |                                                 |                         |
| คำนำหน้า                              | ชื่อ                           |                                        | สกุล                                            | ซื <b>่อเล่น</b>        |
| เด็กชาย                               | ~                              |                                        |                                                 |                         |
| บ้านเลขที่                            |                                | หมู่ที่                                |                                                 | ถุมน                    |
|                                       |                                |                                        |                                                 |                         |
| ตำบล                                  |                                | อำเภอ                                  |                                                 | จังหวัด                 |
|                                       |                                |                                        |                                                 |                         |
| หมายเลขบัตรประจำตัวเ                  | ไระชาชน                        |                                        | อายุ                                            |                         |
|                                       |                                |                                        |                                                 |                         |
| ข้อมูลผู้ปกครอง                       |                                |                                        | 1                                               |                         |
| ชื่อบิดา-นามสกุล<br>[                 |                                |                                        | ชื่อมารดา-นามสกุล<br>                           |                         |
| สื่อน้องโอวระ                         |                                |                                        | าเอร์โทรสัพท์                                   |                         |
| ออพูอุอกกระ                           |                                |                                        |                                                 |                         |
|                                       |                                |                                        |                                                 |                         |
| วาพถ่วยตนวด 1 นิ้า (ไฟล์              | iog ขนาดไฟล์ไม่เอิน 10 M       | P)                                     |                                                 |                         |
| เลือกไฟล์ ไม่ได้เลือกไฟล์             | าрд ขนาดเพลเมเกม 10 เพ<br>จ๊ได |                                        |                                                 |                         |
| นเอกเพิ่ม<br>วเนาสติบัตร (ไฟล์ iog ขน | าดไฟล์ไม่เกิน 10 MB)           |                                        |                                                 |                         |
| เลือกไฟล์ ไม่ได้เลือกไฟล่             | ล์ใด                           |                                        |                                                 |                         |
| <b>ำเนาทะเบียนบ้าน</b> (ไฟล์ jp       | og ขนาดไฟล์ไม่เกิน 10 MB       | )                                      |                                                 |                         |
| เลือกไฟล์ ไม่ได้เลือกไฟส่             | ล์ใด                           |                                        |                                                 |                         |
|                                       |                                |                                        |                                                 |                         |
| ข้าพเจ้าขอรับรองว่าข้อ                | ความข้างต้นเป็นความจริง        | ทกประการ                               |                                                 |                         |
| ระบบจะทำการบันทึกหมา                  | ยเลข ip ของท่านเพื่อการต       | รวจสอบข้อมูล)                          |                                                 |                         |
| 2125                                  |                                | ยืนใเ                                  | ปสมัคร                                          |                         |
| al code:                              |                                |                                        | <b>↓</b>                                        |                         |
|                                       |                                |                                        | ไปสมัคร                                         |                         |
|                                       |                                | 04                                     |                                                 |                         |

### ข้อมูลผู้สมัคร

- คำนำหน้า ชื่อ สกุล ชื่อเล่น
- บ้านเลขที่ หมู่ที่ ถนน ตำบล อำเภอ จังหวัด
- หมายเลขบัตรประจำตัวประชาชน อายุ

#### ข้อมูลผู้ปกครอง

- ชื่อ-สกุล บิดา มารดา
- ชื่อผู้อุปการะ เบอร์โทรศัพท์

### เอกสารที่ใช้สมัคร (ไฟล์ jpg ขนาดไฟล์ไม่เกิน 10 MB)

- ภาพถ่าย ขนาด 1 นิ้ว

- สำเนาสูติบัตร
- สำเนาทะเบียนบ้าน

**คลิกเครื่องหมายถูกช่องสี่เหลี่ยม** ข้าพเจ้าขอรับรองว่าข้อความข้างต้นเป็นความจริงทุกประการ กรอกข้อมูลให้ครบ

ยื่นใบสมัคร

ใส่ code ตัวเลข 4 หลัก

กด ยื่นใบสมัคร

คลิกกลับหน้าหลัก / เสร็จสิ้นการลงทะเบียน

# แบบคำร้อง ขอตัดต้นไม้และจัดเก็บกิ่งไม้

|                                         |                                                                     | แบบคำร้อง ขอตัด                  | าต้นไม้และจัดเก็บกิ่งไม้ |                                    |
|-----------------------------------------|---------------------------------------------------------------------|----------------------------------|--------------------------|------------------------------------|
|                                         | สังกัด เท                                                           | ศบาลตำบลนาตาล                    | อำเภอท่าคันโท จังหวัดก   | <sup>ท</sup> ากรอกข้อมูลให้ครบถ้วน |
| ข้อมูลผู้ยื่นคำร้อง                     | คู่มือการใช้งานระบบ E-services                                      |                                  |                          |                                    |
| คำนำหน้า                                | ชื่อ                                                                |                                  | สกุล                     | อายุ                               |
| บ้านเลขที่                              |                                                                     | หมู่ที่                          |                          | ถนน                                |
| ตำบล                                    |                                                                     | อำเภอ                            |                          | จังหวัด                            |
| โทรศัพท์                                |                                                                     |                                  |                          |                                    |
|                                         |                                                                     |                                  |                          |                                    |
| แผนที่ตั้งหรือภาพ                       | ถ่ายสถานที่ ที่ต้องการรับบริการ (ไพ                                 | ล์ jpg ขนาดไฟล์ไม่เกิน 1         | 0 MB )                   |                                    |
| เลือกไฟล์ ไม่ได้                        | แลือกไฟล์ใด                                                         |                                  |                          |                                    |
| ข้าพเจ้าขอรับ<br>(ระบบจะทำการบั<br>6505 | รองว่าข้อความข้างต้นเป็นความจริง<br>นทึกหมายเลข ip ของท่านเพื่อการต | ทุกประการ<br>รวจสอบข้อมู<br>ยื่น | คำร้อง                   |                                    |
| ใส่ code:                               |                                                                     |                                  | $\mathbf{T}$             |                                    |
|                                         |                                                                     | j<br>U                           | นคำร้อง                  |                                    |
|                                         |                                                                     |                                  |                          |                                    |

#### ข้อมูลผู้ยื่นคำร้อง

- คำนำหน้า ชื่อ สกุล อายุ
- บ้านเลขที่ หมู่ที่ ถนน ตำบล อำเภอ จังหวัด
- หมายเลขบัตรประจำตัวประชาชน โทรศัพท์

### เอกสารขอรับความช่วยเหลือ (ไฟล์ jpg ขนาดไฟล์ไม่เกิน 10 MB)

- แผนที่ตั้งหรือภาพถ่ายสถานที่ ที่ต้องการรับบริการ

### **คลิกเครื่องหมายถูกช่องสี่เหลี่ยม** ข้าพเจ้าขอรับรองว่าข้อความข้างต้นเป็นความจริงทุกประการ

ใส่ code ตัวเลข 4 หลัก

กด ยื่นคำร้อง

คลิกกลับหน้าหลัก / เสร็จสิ้นการลงทะเบียน

# แบบคำร้อง ขอรับบริการถังขยะ

|                                                                                       | แบบคำ                                           | ร้อง ขอรับบริการถังข | ຍະ          |                                       |
|---------------------------------------------------------------------------------------|-------------------------------------------------|----------------------|-------------|---------------------------------------|
| สั                                                                                    | งกัด เทศบาลตำบลน                                | าตาล อำเภอท่าคันโท   | เ จังหวัดกา | กรอกข้อมูลให้ครบถ้วน                  |
| ข้อมูลผู้ยื่นคำร้อง คู่มือการใช้งานระบบ E-:                                           | services                                        |                      |             |                                       |
| คำนำหน้า ขึ                                                                           | อ                                               | <u>สกุ</u> ล         |             | อายุ                                  |
| บ้านเลขที่                                                                            | หมู่ที่                                         |                      | ถนน         | · · · · · · · · · · · · · · · · · · · |
| ตำบล                                                                                  | อำเภอ                                           |                      | จังห        | วัด                                   |
| โทรศัพท์                                                                              |                                                 |                      |             | ]                                     |
|                                                                                       |                                                 |                      |             |                                       |
| แผนที่ตั้งหรือภาพถ่ายสถานที่ ที่ต้องการรับบ                                           | <b>ริการ</b> (ไฟล์ jpg ขนาดไฟล์ไ                | ม่เกิน 10 MB)        |             |                                       |
| เลือกไฟล์ ไม่ได้เลือกไฟล์ใด                                                           |                                                 |                      |             |                                       |
| บ้าพเจ้าขอรับรองว่าข้อความข้างต้นเป็น<br>(ระบบจะทำการบันทึกหมายเลข ip ของท่าน<br>7576 | <b>าวามจริงทุกประการ</b><br>พื่อการตรวจสอบข้อมู | ยื่นคำร้อง           |             |                                       |
| ใส่ code:                                                                             |                                                 |                      |             |                                       |
|                                                                                       |                                                 | ยื่นคำร้อง           |             |                                       |
|                                                                                       |                                                 |                      |             |                                       |

#### ข้อมูลผู้ยื่นคำร้อง

- คำนำหน้า ชื่อ สกุล อายุ
- บ้านเลขที่ หมู่ที่ ถนน ตำบล อำเภอ จังหวัด
- หมายเลขบัตรประจำตัวประชาชน โทรศัพท์

### เอกสารขอรับความช่วยเหลือ (ไฟล์ jpg ขนาดไฟล์ไม่เกิน 10 MB)

- แผนที่ตั้งหรือภาพถ่ายสถานที่ ที่ต้องการรับบริการ

**คลิกเครื่องหมายถูกช่องสี่เหลี่ยม** ข้าพเจ้าขอรับรองว่าข้อความข้างต้นเป็นความจริงทุกประการ

ใส่ code ตัวเลข 4 หลัก

กด ยื่นคำร้อง

คลิกกลับหน้าหลัก / เสร็จสิ้นการลงทะเบียน

## แบบคำร้อง ขอซ่อมไฟฟ้า/โคมไฟสาธารณะ

|                                          | ا                                                | แบบคำร้อง ขอซ่อมไฟพ้         | h/โคมไฟสาธารณะ        |                      |
|------------------------------------------|--------------------------------------------------|------------------------------|-----------------------|----------------------|
|                                          | สงกัด เพ                                         | าบาลตาบสนาตาส อาเม<br>       | UDALIMITINI JOALINILI | กรอกข้อมูลให้ครบถ้วน |
| ข้อมูลผู้ยืนคำร้อง คู่มือการ<br>ดำบำหบ้า | <b>ใช้งานระบบ E-services</b><br><sup>ชื</sup> ่อ |                              | ຈາລ                   | 5178I                |
|                                          |                                                  | •                            |                       |                      |
| บ้านเลขที่                               |                                                  | หมู่ที่                      | ถา                    | นน                   |
| ตำบล                                     |                                                  | ອຳເຄອ                        |                       | หวัด                 |
| โทรศัพท์                                 |                                                  |                              |                       |                      |
|                                          |                                                  |                              |                       |                      |
| รหัสเสาไฟฟ้า                             |                                                  |                              |                       |                      |
|                                          |                                                  |                              |                       |                      |
| แผนที่ตั้งหรือภาพถ่ายสถานท์              | <b>า ที่ต้องการรับบริการ</b> (ไฟ                 | ล์ jpg ขนาดไฟล์ไม่เกิน 10 MB | )                     |                      |
| เลยทเพล เมเตเลยทเพลเ                     | 19                                               |                              |                       |                      |
| 🗌 ข้าพเจ้าขอรับรองว่าข้อค                | วามข้างต้นเป็นความจริงห                          | ทุกประการ                    |                       |                      |
| (ระบบจะทำการบันทึกหมาย                   | เลข ip ของท่านเพื่อการต                          | รวจสอบข้อ                    | 2.8                   |                      |
| la code:                                 |                                                  | 049136                       | אני                   |                      |
|                                          |                                                  | ส่งเด้ารัง                   | 24                    |                      |
|                                          |                                                  | ยนคาระ                       |                       |                      |

### ข้อมูลผู้ยื่นคำร้อง

- คำนำหน้า ชื่อ สกุล อายุ
- บ้านเลขที่ หมู่ที่ ถนน ตำบล อำเภอ จังหวัด
- หมายเลขบัตรประจำตัวประชาชน โทรศัพท์

#### รหัสเสาไฟฟ้า

- กรอกข้อมูล (กรณีที่มีเลขรหัส)

เอกสารขอรับความช่วยเหลือ (ไฟล์ jpg ขนาดไฟล์ไม่เกิน 10 MB)

- แผนที่ตั้งหรือภาพถ่ายสถานที่ ที่ต้องการรับบริการ
- **คลิกเครื่องหมายถูกช่องสี่เหลี่ยม** ข้าพเจ้าขอรับรองว่าข้อความข้างต้นเป็นความจริงทุกประการ

ใส่ code ตัวเลข 4 หลัก

กด ยื่นคำร้อง

คลิกกลับหน้าหลัก / เสร็จสิ้นการลงทะเบียน

### ระบบจองคิว การให้บริการ ONLINE

| <u>เทศบาลต้าน</u><br><u>อำเภอท่าคัน</u>                                             | <u>มลนาตาล</u><br><u>เโท จังหวัดกาฬสินธุ์</u>                          |                            | กรอกข้อมูลให้ | ครบถ้วน |
|-------------------------------------------------------------------------------------|------------------------------------------------------------------------|----------------------------|---------------|---------|
|                                                                                     | ระบบ                                                                   | งองคิว การให้บริการ ONLINE |               |         |
| วันที่จะเข้ารับบริการ<br>21 ∽ เมษายน ∽                                              | 2568                                                                   |                            | ····•         |         |
| ข้อมูลผู้ขอรับบริการ คู่มี                                                          | อการใช้งานระบบ E-services                                              |                            |               |         |
| คำนำหน้า                                                                            | ชื่อ                                                                   | สกุล                       | อายุ          | _       |
| U                                                                                   |                                                                        | 5 V 1                      |               |         |
| หมายเลขบัตรประจำตัว                                                                 | ประชาชน                                                                | ไทรศัพท์                   |               |         |
| <b>มีความประสงค์ให้ เทศ</b> บาส<br>กรุณาเสือกรายการที่ต้อ<br>รายละเอียดการขอรับบริก | <mark>ลตำบลนาตาล รับบริการดังนี้ ดังนี้</mark><br>องการรับบริการ<br>าร |                            |               | v       |
|                                                                                     |                                                                        |                            |               |         |
|                                                                                     |                                                                        |                            |               |         |
| ข้าพเจ้าขอรับรองว่าข้                                                               | อความข้างต้นเป็นความจริงทุกประก                                        | าร                         |               |         |
| (ระบบจะทาการบนทกหม                                                                  | ายเลข ip ของทานเพอการตราวสอบ<br>สุ<br>ย                                | บยับการจองคิว online       |               |         |
| ใส่ code:                                                                           |                                                                        |                            |               |         |
|                                                                                     |                                                                        |                            |               |         |
|                                                                                     |                                                                        | ยิ่มยับการกองดีว online    |               |         |

# เลือกวันที่จะเข้ารับบริการ

#### ข้อมูลผู้ขอรับบริการ

- คำนำหน้า ชื่อ

- สกุล อายุ

- หมายเลขบัตรประจำตัวประชาชน โทรศัพท์

#### มีความประสงค์ให้ทางหน่วยงาน รับบริการ ดังนี้

- คลิกเลือกรายการที่ต้องการรับบริการ

#### รายละเอียดการขอรับบริการ

- กรอกรายละเอียดที่ต้องการให้ความช่วยเหลือ

**คลิกเครื่องหมายถูกช่องสี่เหลี่ยม** ข้าพเจ้าขอรับรองว่าข้อความข้างต้นเป็นความจริงทุกประการ

ใส่ code ตัวเลข 4 หลัก

กด ยื่นยันการจองคิว ONLINE

คลิกกลับหน้าหลัก / เสร็จสิ้นการลงทะเบียน

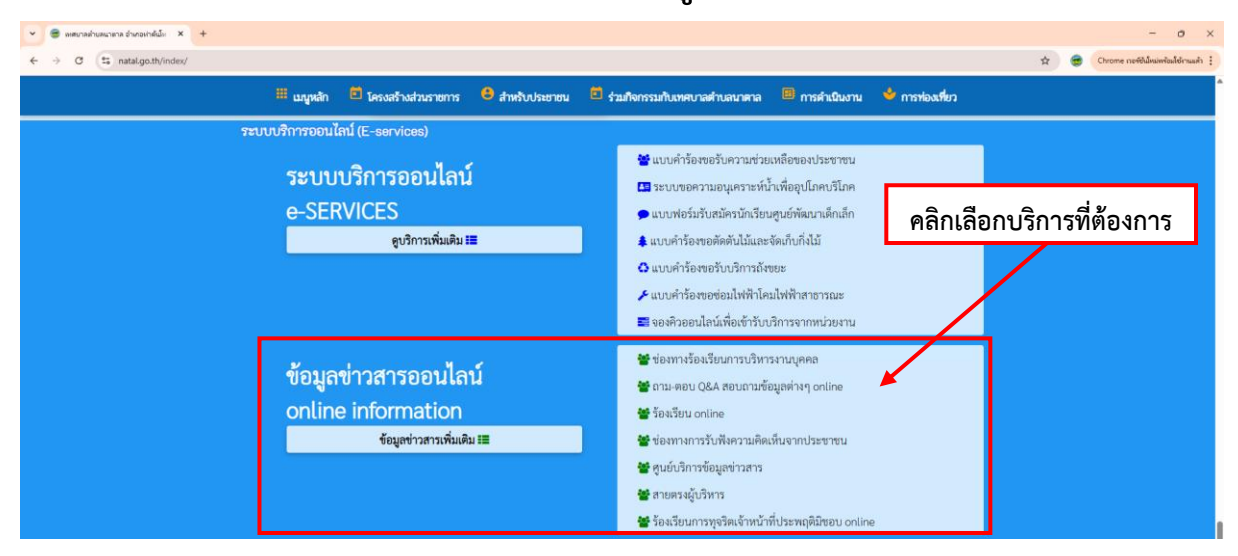

## ระบบ online/ข้อมูลข่าวสาร

# สอบถามการให้บริการ / ข้อมูลต่างๆ

| ត<br>ហ                                                                                                    | อบถามการให้บริการ / ข้อมูลต่างๆ (ถาม<br>ศบาลต่ำบลนาตาล อำเภอท่าคันไท จังเ | ม-ตอบ) Q&A กรอกข้อมูลให้ครบถ้วน<br>หวัดกาหลินธุ์                                                                          |
|----------------------------------------------------------------------------------------------------|---------------------------------------------------------------------------|----------------------------------------------------------------------------------------------------|
| รายละเอียดการสอบถาม                                                                                           | ผู้สอบถาม                                                                 | คำตอบจากเจ้าหน้าที่                                                                                                    |
| ขอสอบถามเกี่ยวกับการลงทะเบียนผู้สูงอายุ ต้องเกิดตั้งแต่วันที่เท่<br>จะสามารถลงทะเบียนได้ครับ (27 มีนาคม 2567) | าไหร่ เดือน พ.ศ. อะไร จึง 🛛 -                                             | รับสงทะเบียนผู้สูงอายุ 1. เกิดวันที่ 2 กันยายน - 31 ธันวาคม พ.ศ. 2505<br>2. เกิดวันที่ 1 มกราคม - 1 กันยายน พ.ศ. 2506 ค่ะ |
| ตอบคำถามแล้ว 1 คำถาม                                                                                          |                                                                           |                                                                                                    |
| ตั้งคำถามใหม่                                                                                                 |                                                                           |                                                                                                    |
| รายละเอียดการสอบถาม                                                                                           |                                                                           |                                                                                                    |
| ที่อยู่/เบอร์โทร:                                                                                             |                                                                           |                                                                                                    |
| ข้อ-สกุล:<br>1037/0                                                                                           |                                                                           |                                                                                                    |
| ไส่ code:<br>ส่งข้อมูลการสอบถาม<br>(เจ้าหน้าที่จะตอบข้อมูลของท่านโดยเร็วที่สุด โดยแจ้งทางเว็บไซ               | ารสอบถาม<br>ค์ และที่อยู่ที่ท่านได้แจ้งไว้)                               |                                                                                                    |

#### รายละเอียดการสอบถาม

- กรอกรายละเอียดที่ต้องการสอบถาม
- ที่อยู่/เบอร์โทร ชื่อ-สกุล

ใส่ code ตัวเลข 4 หลัก กด ส่งข้อมูลการสอบถาม คลิกกลับหน้าหลัก / เสร็จสิ้นการลงทะเบียน เมื่อได้รับข้อมูลแล้วเจ้าหน้าที่จะทำการติดต่อ ประสานงานโดยเร็ว

### แจ้งร้องเรียน ร้องทุกข์ ONLINE

| ร้องเรียนออนไลน์                                                                                                    |                                                                                                    |                                                                                                    |
|----------------------------------------------------------------------------------------------------|----------------------------------------------------------------------------------------------------|----------------------------------------------------------------------------------------------------|
|                                                                                                    | <b>แจ้งว้องเรียน ว้องทุกซ์ ONLINE</b><br>เทศบาลต่ำบลนาตาล<br>อำเภอท่าคันโท จังหวัดกาฬสินธุ์                                                                                                    | กรอกข้อมูลให้ครบถ้วน                                                                                                    |
| เขียนคำร้องเรียน                                                                                                    |                                                                                                    |                                                                                                    |
|                                                                                                    |                                                                                                    |                                                                                                    |
| ที่อยู่/เบอว์โทร/อีเมลล์:                                                                                                    |                                                                                                    |                                                                                                    |
| ซื่อ-สกุล:                                                                                                    |                                                                                                    |                                                                                                    |
| <b>เอกสารประกอบคำร้อง</b> (ไฟล์ jpg ขนาดไฟล์ไม่เกิน 10 MB)                                                                                                    |                                                                                                    |                                                                                                    |
| <u>[เลือกไฟล์]</u> ไม่ได้เลือกไฟล์ได                                                                                                    |                                                                                                    |                                                                                                    |
| ข้าพเจ้าขอรับรองว่าข้อความข้างต้นเป็นความจริงทุกประการ<br>(ระบบจะทำการบันทึกหมายเลข ip ของท่านเพื่อการตรวจสอบข้อมูล)                                                                                                    |                                                                                                    |                                                                                                    |
| 9305<br>Id code:                                                                                                    |                                                                                                    |                                                                                                    |
| ส่งคำร้องเรียน                                                                                                    |                                                                                                    |                                                                                                    |
| หมายเหตุ<br>เพื่อเป็นการคุ้มครองสิทธิของผู้ร้องเรียน เทศบาลต่าบลนาตาล จะปกเปิดชื่อ รั<br>ผิดชอบในการคำเนินการตรวจสอบเรื่องร้องเรียนเท่านั้น ที่สามารถเข้าถึงข้อมูลดังกล่าว<br>เท็จจริงไม่ได้รับความเดือดร้อน อันตรายใดๆ หรือความไม่ขอบชรรม อันเกิดมาจากการบ<br>ร้องเรียนและเอกสารหลักฐานของผู้ร้องเรียนและผู้ให้ข้อมูลไว้เป็นความลับ ห้ามเปิดเผย | ที่อยู่ หรือข้อมูลโด ที่สามารถระบุตัวผู้ร้องเรียนหรือผู้ให้ข้อมูลโด้ และเก็<br>ได้ในกรณีที่มีการร้องเรียน เทศบาลค่ายณาตาล จะกำหนดมาตรการคุ้<br>จังเราะแส การร้องเรียน การเป็นพยาน หรือการให้ข้อมูล ทั้งไม้ได้รับ<br>ข้อมูลแก่บุคคลอื่นที่ไม่มีหน้าที่เกี่ยวข้องเว้นแต่เป็นการเปิดเผยตามหน้ | เบข้อมูลของผู้ร้องเรียนหรือผู้ไห้ขอมูลไว้เป็นความลับ โดยจำกัดเฉพาะผู้ที่มีหน้าที่รับ<br>มีครองผู้แจ้งเบาะแสหรือผู้ร้องเรียน พยาน และบุคคลที่ให้ข้อมูลในการสืบสวนหาข้อ<br>ข้อมูลจากการปฏิบัติหน้าที่ที่เกี่ยวข้องกับเรื่องร้องเรียน มีหน้าที่เก็บรักษาข้อมูล ข้อ<br>กที่ที่กฎหมายกำหนด |

#### เขียนคำร้อง

- กรอกรายละเอียดที่ต้องการร้องเรียน
- ที่อยู่/เบอร์โทร/อีเมลล์
- ชื่อ-สกุล

เอกสารประกอบคำร้อง (ไฟล์ jpg ขนาดไฟล์ไม่เกิน 10 MB)

คลิกเครื่องหมายถูกช่องสี่เหลี่ยม ข้าพเจ้าขอรับรองว่าข้อความข้างต้นเป็นความจริงทุกประการ

ใส่ code ตัวเลข 4 หลัก

กด ส่งคำร้องเรียน

คลิกกลับหน้าหลัก / เสร็จสิ้นการลงทะเบียน

## ช่องทางการรับฟังความคิดเห็นจากประชาชน

|                      | ช่องทางการรับฟังความคิดเห็บจากประชาชน                                                                                               | กรอกข้อมูลให้ครบถ้วน |
|----------------------|----------------------------------------------------------------------------------------------------|----------------------|
|                      | แจ้งข้อมูลที่ต้องการให้<br>เทศบาลตำบลนาตาล อำเภอท่าคันโท จังหวัดกาฬสินธุ์<br>ดำเนินการ เพื่อปรับปรุงหรือแก้ไข การให้บริการให้ดีขึ้น |                      |
| ชื่อ-สกุล            |                                                                                                    |                      |
| ์ทรศัพท์             |                                                                                                    | •                    |
| วีเมลล์              |                                                                                                    |                      |
| ายละเอียดความคิดเห็น |                                                                                                    |                      |
|                      |                                                                                                    |                      |
|                      |                                                                                                    |                      |
|                      |                                                                                                    |                      |
| 5370                 |                                                                                                    |                      |

### แจ้งข้อมูลที่ต้องการให้ดำเนินการ

- ชื่อ-สกุล
- โทรศัพท์
- อีเมลล์

#### รายละเอียดความคิดเห็น

- กรอกรายละเอียด/แสดงความคิดเห็น

ใส่ code ตัวเลข 4 หลัก

กด บันทึกความคิดเห็น

คลิกกลับหน้าหลัก / เสร็จสิ้นการลงทะเบียน

# ศูนย์ข้อมูลข่าวสาร

| สุนย์ข้อมูลข่าวสาร                                                           | <b>ศูนย์ข้อมูลข่าวสาร</b><br>เทศบาลคำบลบาตาล<br>อำเภอท่าคันโท จังหวัดกาหสินธุ์ | กรอกข้อมูลให้ครบถ้วน |
|------------------------------------------------------------------------------|--------------------------------------------------------------------------------|----------------------|
| ท่านสามารถขอเอกสารได้โดยผ่านช่องทางนี้<br>(กรอกรายละเอียดการขอเอกสาร online) |                                                                                | ¥                    |
|                                                                              |                                                                                |                      |
|                                                                              |                                                                                |                      |
|                                                                              |                                                                                |                      |
| อีเมลล์ในการจัดส่งเอกสาร:                                                    |                                                                                |                      |
|                                                                              |                                                                                |                      |
| 8180                                                                         |                                                                                |                      |
| <sup>ไส code:</sup> ส่งคำขอเอกสาร                                            |                                                                                |                      |

### ท่านสามารถขอเอกสารได้โดยผ่านช่องทางนี้

- กรอกรายละเอียดการขอเอกสาร online
- อีเมลล์ในการจัดส่งเอกสาร

ใส่ code ตัวเลข 4 หลัก

กด ส่งคำขอเอกสาร

คลิกกลับหน้าหลัก / เสร็จสิ้นการลงทะเบียน

# สายตรงผู้บริหาร

| <b>สายหริงผู้บริหาร</b><br>เขียบข้อความของท่าน<br>ข้อมูลของท่านจะถูกส่งให้ผู้บริหารโดยตรง               | <b>สายตรงผู้บริหาร</b><br>เทศบาลต่ำบลบาตาล<br>อำเภอท่าตันโท จังหวัดกาหสินธุ์ | กรอกข้อมูลให้ครบถ้วน                                                           |
|----------------------------------------------------------------------------------------------------|------------------------------------------------------------------------------|--------------------------------------------------------------------------------|
| ໂທຍ:<br>ເບອງໂທງ/ອີເມລ:                                                                                  |                                                                              |                                                                                |
| 1447<br>ไส่ code:<br>สิ่งข้อมูล<br>จ้าประปา ม.9 บ้านโนนอำนวยไม่ใหลดรับ ระะ ม.9 บ้านโนนอำนวยเต็มแล้วครับ |                                                                              | แจ้งผ่ายดูแล เร่งคำเนินการให้ท่านแล้วนะคะ<br>(โลยเวชชาติยนที่อา12 เบษวยน 2566) |
| 1ข้อความ 1พน้า                                                                                          |                                                                              | (เพยวดอด (สอนและ12 (มี4.18.1.2569)                                             |

#### เขียนข้อความของท่าน

- กรอกข้อมูล (ข้อมูลของท่านจะถูกส่งให้ผู้บริหารโดยตรง)
- กรอกชื่อของท่าน
- เบอร์โทร/อีเมลล์

ใส่ code ตัวเลข 4 หลัก

กด ส่งข้อมูล

คลิกกลับหน้าหลัก / เสร็จสิ้นการลงทะเบียน

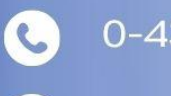

0-4384-0929

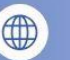

www.natal.go.th

เทศบาลตำบลนาตาล อำเภอท่าคันโท จังหวัดกาฬสินธุ์